## **GUIDE TO JOINING MICROSOFT TEAMS MEETINGS**

## How to Join Microsoft Teams Meetings on Mobile Devices

To participate in meetings, **download the Microsoft Teams mobile app** on your phone or tablet. Attendees can join meetings as guests *without* requiring a Microsoft Teams account. Follow these steps to get started:

Installing the Microsoft Teams App

| Steps                                                                                                    | Illustration                                                                                                    |  |  |
|----------------------------------------------------------------------------------------------------|----------------------------------------------------------------------------------------------------|--|--|
| <ul> <li><u>a. Open the App Store:</u> <ul> <li>On iOS devices, open the Apple App Store. On Android devices, open the Google Play Store.</li> </ul> </li> <li><u>b. Search for Microsoft Teams:</u> <ul> <li>Enter "Microsoft Teams" in the search bar.</li> </ul> </li> <li><u>c. Download and Install the App:</u> <ul> <li>Select the Microsoft Teams app from the search results and tap 'Install'.</li> </ul> </li> </ul> | <ul> <li>Microsoft Teams</li> <li>Microsoft Teams</li> <li></li></ul> |  |  |

## Joining a Meeting as Guest

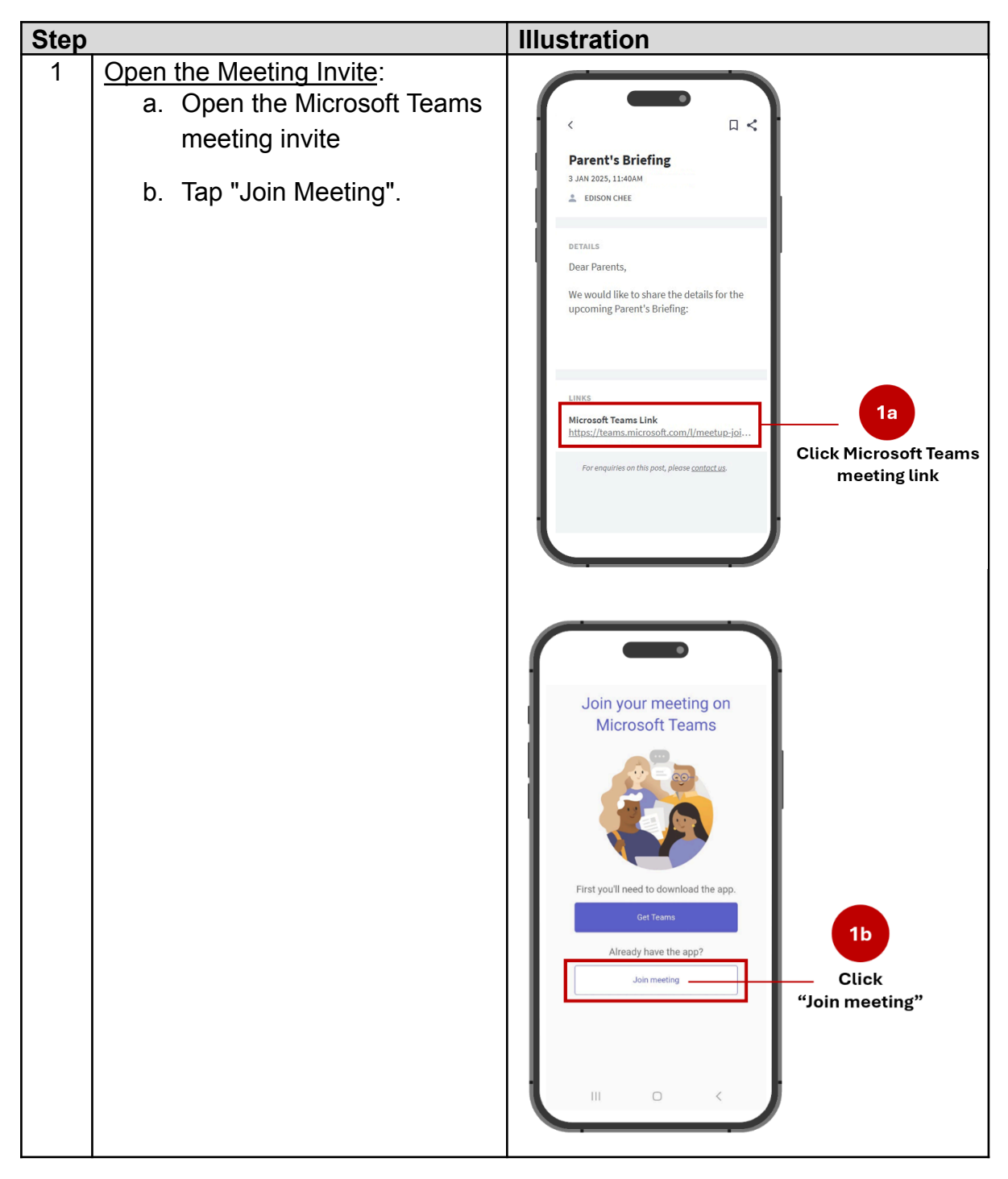

| 2 | <ul> <li><u>Allow Microphone Access</u>:</li> <li>When prompted, allow<br/>Microsoft Teams to access<br/>your microphone so you can<br/>be heard in the meeting.</li> </ul> | Meeting         Meeting         Meeting         Now Teams to record audio?         While using the app         Only this time         Don't allow         II                                                           |
|---|----------------------------------------------------------------------------------------------------|----------------------------------------------------------------------------------------------------|
| 3 | <u>Join as a Guest</u> :<br>a. Tap "Join as a Guest"                                                                                                    | Sign in                                                                                                    |
|   | b. Type your name                                                                                                    | Meeting                                                                                                    |
|   | c. Tap "Join Meeting"                                                                                                    |                                                                                                    |
|   | Alternatively, if you have a Teams account, log in to join the meeting.                                                                                                    |                                                                                                    |
|   |                                                                                                    | Keep the conversation going       3a         Sign in to keep everything shared in chat, and continue conversations after the meeting ends.       3a         Sign in       Click         Continue as guest       guest" |

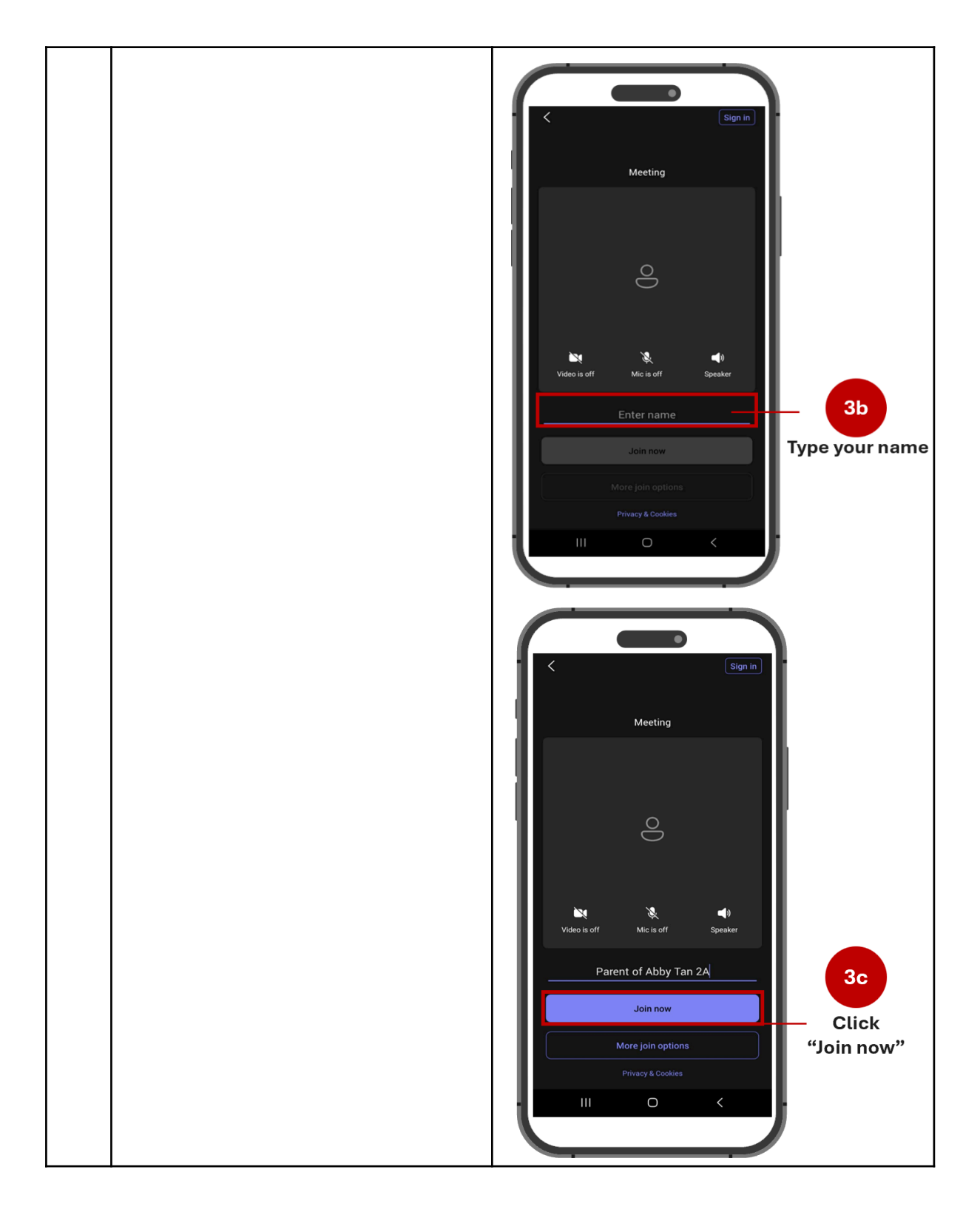

For more detailed guidance, tutorials, and troubleshooting, visit Microsoft's official support page for Teams at this link: https://support.microsoft.com/en-us/office/join-a-meeting-without-an-account-in-microsoft-teams-c6efc38f-4e03-4e79-b28f-e65a4c039508#ID0EDD=Mobile.

You can also scan the QR code below to access the support page directly:

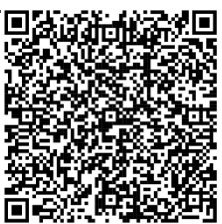

## How to Join Microsoft Teams Meetings on Desktops/Laptops

Joining a Microsoft Teams meeting via desktop or laptop does not require downloading any applications or having a Microsoft Teams account. Meetings can be attended directly through any web browser.

Follow these steps to get started:

Join the Meeting via Web Browser

| Step |                                                                                                    | Illustration                                                                                                    |
|------|----------------------------------------------------------------------------------------------------|----------------------------------------------------------------------------------------------------|
| 1    | Open the Meeting Invite:<br>a. Copy and paste the link into<br>your web browser's address<br>bar. Alternatively, click on the<br>link directly to join the meeting.                                                                                                    | ••••       ••••       1         Copy and paste the link into your web browser's address bar OR       Click on the link directly to join the meeting                                                                                                    |
| 2    | <u>Choose Your Access Method:</u><br>a. When prompted, select<br>"Continue on this browser."                                                                                                    | t besterenden en de la de la d |
| 3    | Enable Permissions for Mic and<br>Camera:<br>a. You may be prompted to allow<br>access to your microphone<br>and camera. Click "Allow" to<br>enable these so you can fully<br>participate in the meeting.<br>Note: You can disable your<br>microphone and camera at<br>any time during the meeting by<br>clicking their respective icons | I the second control of control of contro    |

| 4 | Enter the Meeting    |                                                                                                    |                                                    |                |
|---|----------------------|----------------------------------------------------------------------------------------------------|----------------------------------------------------|----------------|
|   | a. Type your name    | (E) Items microsoft.com/light-metrings/launch/lagent-webdiversion=241200111008cc                                                                                                    | ordi-eyijazizzki/Milpazizzoijizom12Milpanet. 🕁 💽 🖲 |                |
|   |                      | Microsoft Teams                                                                                                    |                                                    |                |
|   | b_Tap "Join Meeting" | - The second second sec | Corputar audo                                      | iypo your numo |
|   |                      | ID:1<br>Your cannot interned off                                                                                                    | Redstit) Auto                                      |                |
|   |                      |                                                                                                    | % Phone audo                                       |                |
|   |                      | 😒 🔘 ge Bedgreed filters 🔅                                                                                                    | 🕼 Don't use audio 🔹                                | 46             |
|   |                      |                                                                                                    | Cancel Zoin now                                    | Click          |
|   |                      |                                                                                                    |                                                    | "Join now"     |
|   |                      |                                                                                                    |                                                    |                |
|   | 4                    |                                                                                                    |                                                    |                |

For more detailed guidance, tutorials, and troubleshooting, visit Microsoft's official support page for Teams at this link: https://support.microsoft.com/en-us/office/join-a-meeting-without-an-account-in-microsoft-teams-c6efc38f-4e03-4e79-b28f-e65a4c039508#ID0EDD=Desktop.

You can also scan the QR code below to access the support page directly:

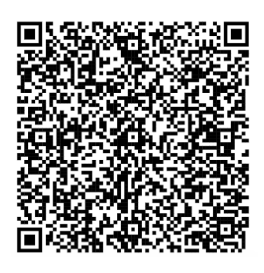